# Your Journey as a Blue 360 Administrator Managing through Automation

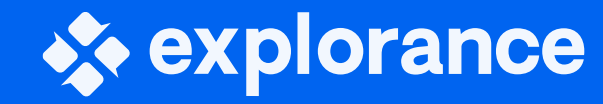

Dean Coologeorgen - Sr. Solutions Architect Mohammed Sheraidah - VP, Solutions Architecture

# \* Agenda

- 360 Ecosystem
- Automating the Participants' Rater Network Pool and Selection
  - Datasource
  - Extension Blocks
  - Datasource Hierarchy to Automate Rater Network
  - Subject and Dynamic Group Filters
- Automating your Survey Instrument and Schedule Assignment
  - Questionnaire logic and Triggers
  - Relative Survey Dates
  - Deadline settings (soft and hard line settings)
- Automating Report Access with Dynamic Role Access
  - Field Synchronization after Publishing
  - Organizational Hierarchy
  - Linking Viewers to Level

explorance

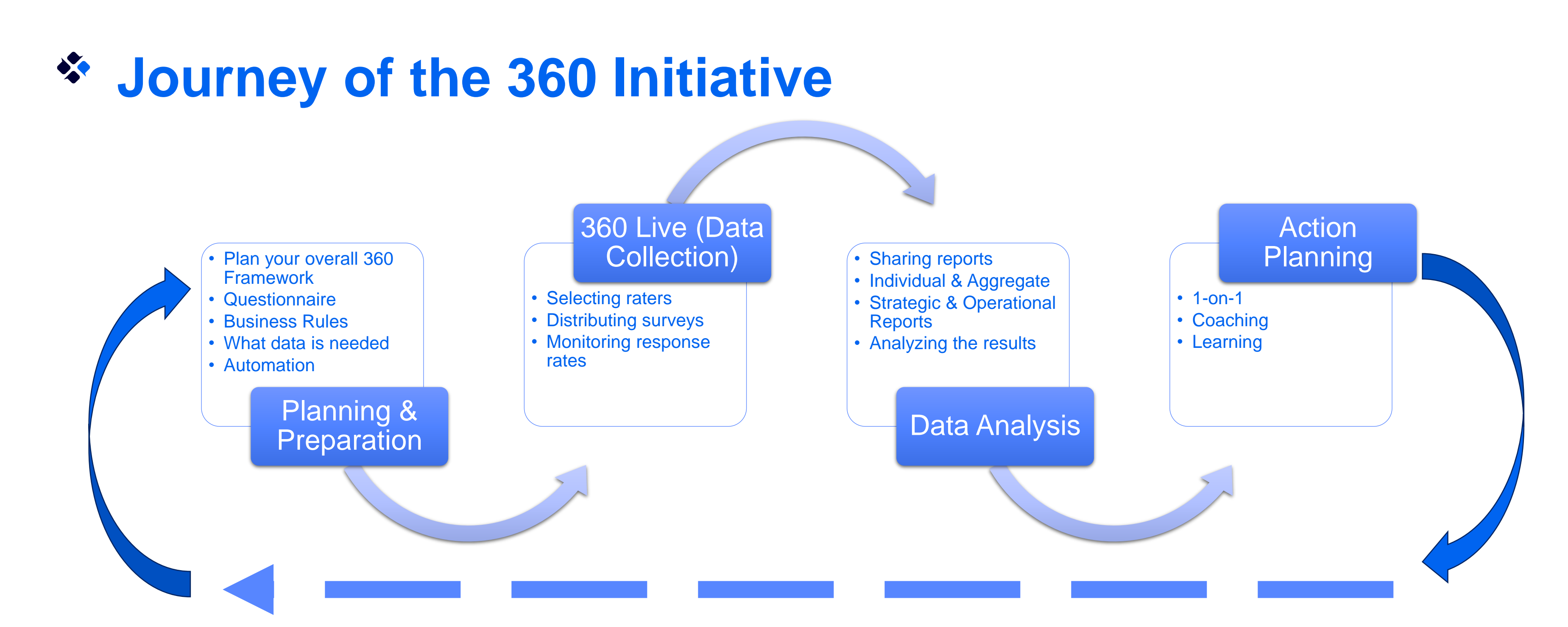

Automation reduces manual effort and accelerates the planning cycle, allowing organizations to save time and resources. Automating increases adaptability and accommodates for changes in business strategies, market conditions, or other external factors. This adaptability enhances the organization's ability to stay agile and responsive. Automation frees up employees from repetitive, time-consuming tasks, allowing them to focus on more strategic and value-added activities allowing for innovation, decision-making, and analysis.

## **Understanding the Ecosystem**

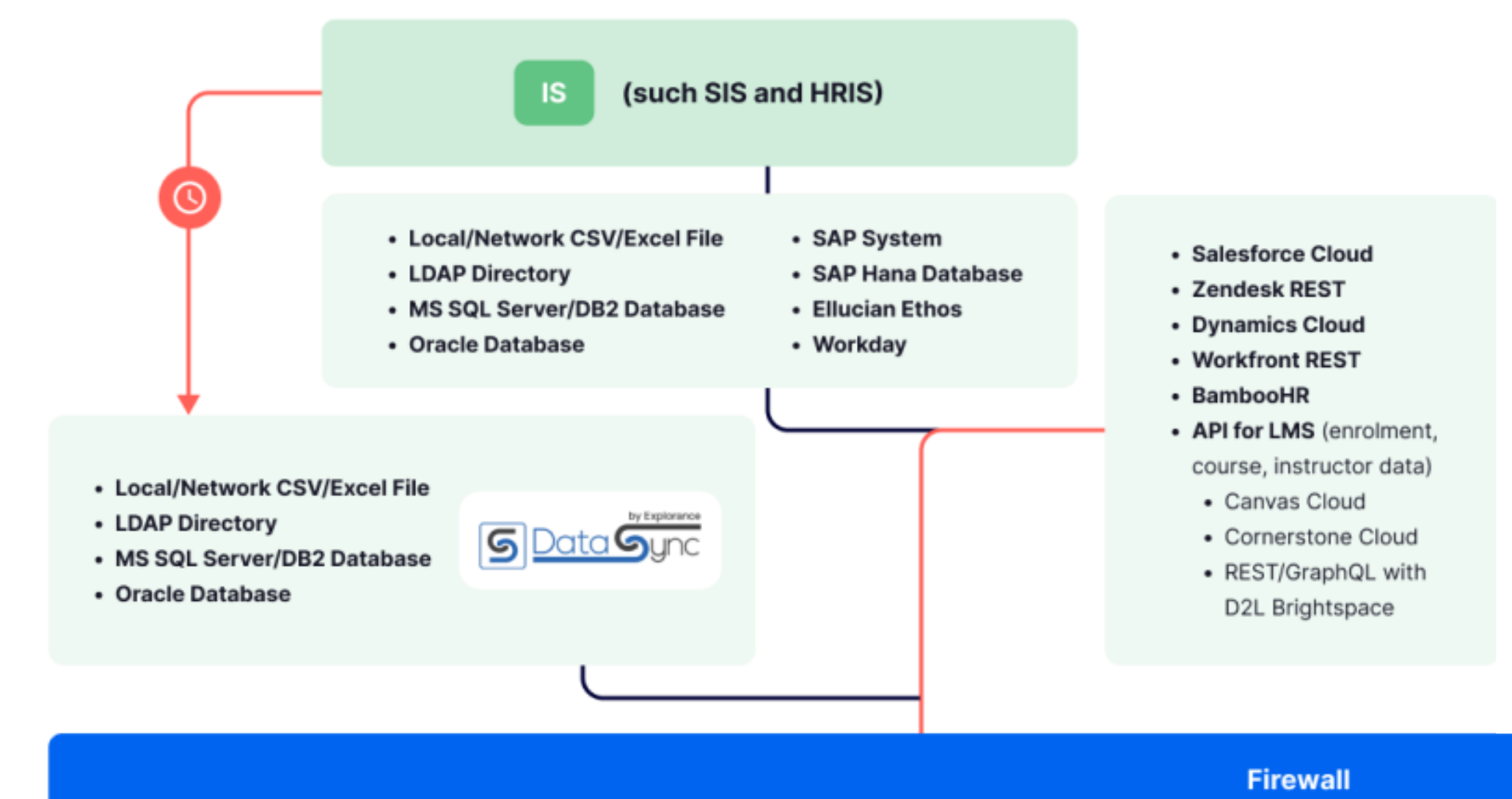

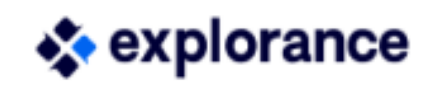

## \* Automating the Participants' Rater Network **Pool and Selection**

explorance

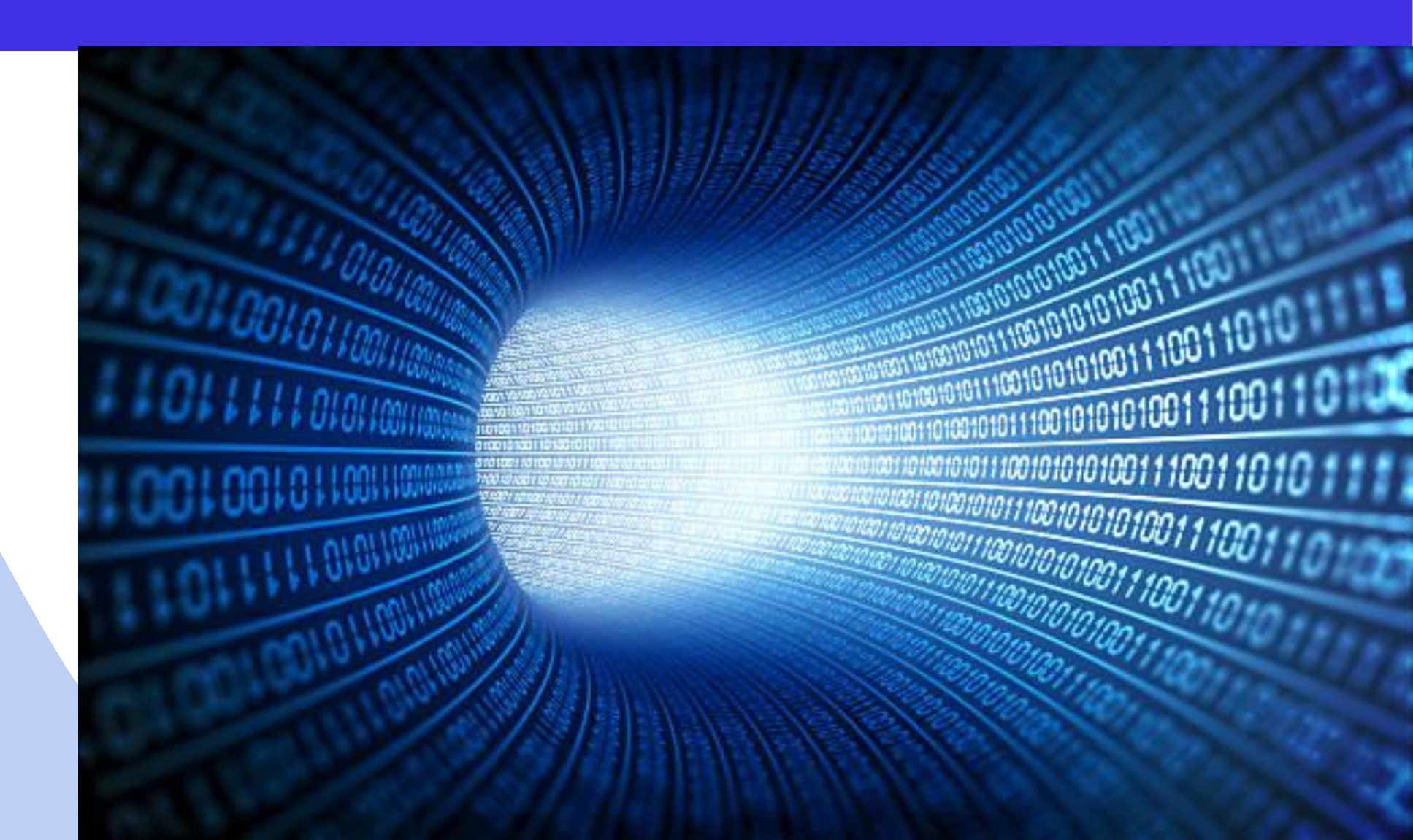

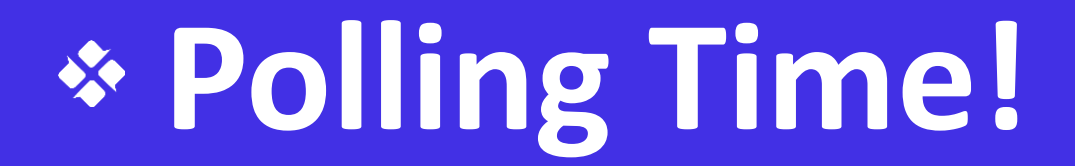

# YES NO D

Are you currently automating all of your datasources?

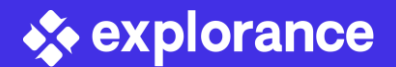

### Datasources

A datasource stores the data that will be used to power projects in Blue. The datasource is comprised of one or more data blocks into which your actual data will be imported into Blue.

Data Blocks allows you to establish a connection to Blue and form the data components of your Datasource.

For a User Datasource the following fields are required.

- User ID
- First Name
- Last Name
- Email
- Blue User Role Participants or Subject need value of 23 to be evaluated

| OriginalID | FullEmail             | FirstName | LastName   | Blue_Role |
|------------|-----------------------|-----------|------------|-----------|
| emp001     | test1@explorance.com  | Agnes     | Au         | 23        |
| emp002     | test2@explorance.com  | Beryl     | Buckby     | 23        |
| emp003     | test3@explorance.com  | Beth      | Tinning    | 23        |
| emp004     | test4@explorance.com  | Carolyn   | Timms      | 23        |
| emp005     | test5@explorance.com  | David     | Cottrell   | 23        |
| emp006     | test6@explorance.com  | Deborah   | Graham     | 23        |
| emp007     | test7@explorance.com  | Doug      | Hunt       | 23        |
| emp008     | test8@explorance.com  | Debra     | Miles      | 23        |
| emp009     | test9@explorance.com  | David     | Mitchell   | 23        |
| emp010     | test10@explorance.com | Elizabeth | Howe       | 23        |
| emp011     | test11@explorance.com | Hayden    | Lesbirel   | 23        |
| emp012     | test12@explorance.com | Kerry     | McBain     | 23        |
| emp013     | test13@explorance.com | Merv      | Bendle     | 23        |
| emp014     | test14@explorance.com | Michele   | Surbey     | 23        |
| emp015     | test15@explorance.com | Nonie     | Harris     | 23        |
| emp016     | test16@explorance.com | Peter     | Garrity    | 23        |
| emp017     | test17@explorance.com | Peter     | Raggatt    | 23        |
| emp018     | test18@explorance.com | Surin     | Maisrikrod | 23        |
| emp019     | test19@explorance.com | Stephen   | Moston     | 23        |

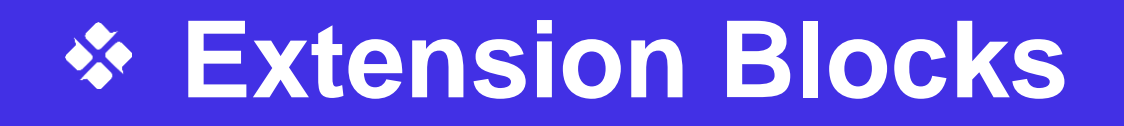

Extension Blocks allow you to append the data from your primary data block with additional data, usually from a different system of record or data file. This will allow you to have a complete data set to launch your 360 initiative.

Using a unique identifier that exist in both the primary block and the extension block, you can use a relationship mapping combining the data set into a single datasource.

#### **Primary Block**

| OriginalID | FullEmail | FirstName | LastName | Blue_Rol |
|------------|-----------|-----------|----------|----------|
| emp001     | emp001@   | Agnes     | Au       | 23       |
| emp002     | emp002@   | Beryl     | Buckby   | 23       |
| emp003     | emp003@   | Beth      | Tinning  | 23       |
| emp004     | emp004@   | Carolyn   | Timms    | 23       |
| emp005     | emp005@   | David     | Cottrell | 23       |
| emp006     | emp006@   | Deborah   | Graham   | 23       |
| emp007     | emp007@   | Doug      | Hunt     | 23       |
| emp008     | emp008@   | Debra     | Miles    | 23       |
| emp009     | emp009@   | David     | Mitchell | 23       |

| OriginalID | FullEmail             | FullCell | SmsOptin | FirstName | LastName | Blue_Role | ReportsTo_1 | 1\$Start_Date  | 1\$End_Dates    | 1\$Department   | 1\$Region     | 1\$Level_1  |
|------------|-----------------------|----------|----------|-----------|----------|-----------|-------------|----------------|-----------------|-----------------|---------------|-------------|
| emp001     | emp001@explorance.com |          |          | Agnes     | Au       | 23        |             | 12/1/2023 0:00 | 12/14/2023 0:00 | Marketing       | Europe        | Director    |
| emp002     | emp002@explorance.com |          |          | Beryl     | Buckby   | 23        | emp001      | 12/1/2023 0:00 | 12/14/2023 0:00 | Marketing       | LATAM         | Manager     |
| emp003     | emp003@explorance.com |          |          | Beth      | Tinning  | 23        | emp001      | 12/1/2023 0:00 | 12/14/2023 0:00 | Operations      | APAC          | Sr. Manager |
| emp004     | emp004@explorance.com |          |          | Carolyn   | Timms    | 23        | emp001      | 12/4/2023 0:00 | 12/17/2023 0:00 | Operations      | North America | Manager     |
| emp005     | emp005@explorance.com |          |          | David     | Cottrell | 23        | emp002      | 12/4/2023 0:00 | 12/17/2023 0:00 | Marketing       | North America | Sr. Manager |
| emp006     | emp006@explorance.com |          |          | Deborah   | Graham   | 23        | emp002      | 12/4/2023 0:00 | 12/17/2023 0:00 | Marketing       | Africa        | Director    |
| emp007     | emp007@explorance.com |          |          | Doug      | Hunt     | 23        | emp002      | 12/4/2023 0:00 | 12/17/2023 0:00 | Human Resources | APAC          | Manager     |
| emp008     | emp008@explorance.com |          |          | Debra     | Miles    | 23        | emp003      | 12/4/2023 0:00 | 12/17/2023 0:00 | Operations      | LATAM         | Director    |
| emp009     | emp009@explorance.com |          |          | David     | Mitchell | 23        | emp003      | 12/4/2023 0:00 | 12/17/2023 0:00 | Marketing       | Europe        | Sr. Manager |

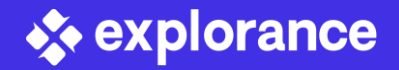

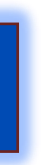

#### **Extension Block**

e ReportsTc 3 emp001 3 emp001 3 emp001 3 emp002 3 emp002 3 emp002 3 emp003 3 emp003 3 emp003

| OriginalID | Start Date | End Dates  | Departme  | Region   | Level_1    |    |
|------------|------------|------------|-----------|----------|------------|----|
| emp001     | 12/1/2023  | 12/14/2023 | Marketing | Europe   | Director   |    |
| emp002     | 12/1/2023  | 12/14/2023 | Marketing | LATAM    | Manager    |    |
| emp003     | 12/1/2023  | 12/14/2023 | Operation | APAC     | Sr. Manage | er |
| emp004     | 12/4/2023  | 12/17/2023 | Operation | North Am | Manager    |    |
| emp005     | 12/4/2023  | 12/17/2023 | Marketing | North Am | Sr. Manage | er |
| emp006     | 12/4/2023  | 12/17/2023 | Marketing | Africa   | Director   |    |
| emp007     | 12/4/2023  | 12/17/2023 | Human Re  | APAC     | Manager    |    |
| emp008     | 12/4/2023  | 12/17/2023 | Operation | LATAM    | Director   |    |
| emp009     | 12/4/2023  | 12/17/2023 | Marketing | Europe   | Sr. Manage | er |

#### Complete Data Block

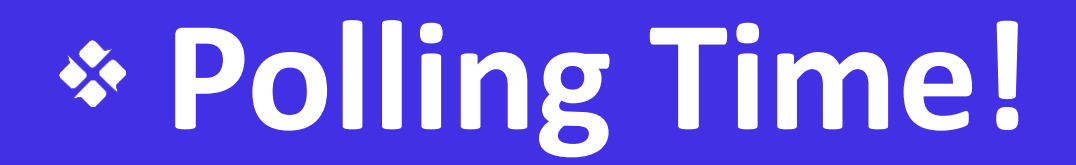

# N0 YES

process?

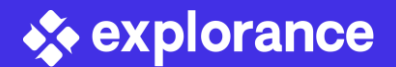

# **Do you currently use Rater Selection as part of your 360**

## Automating the Participants Rater Network

The hierarchy link type provides a simple means to identify a basic organizational hierarchy that identifies managers, peers, and direct reports. To implement this functionality, the user datasource must have a field that contains the User ID of the person that serves as the direct manager of the selected user. This differs from the Links to link type because the User ID of everyone in the hierarchy must be in the same datasource.

\*Note: Hierarchical fields - are useful when creating definitions for 360 reviews. Once enabled, neither the field or the data block containing the hierarchical field can be removed.

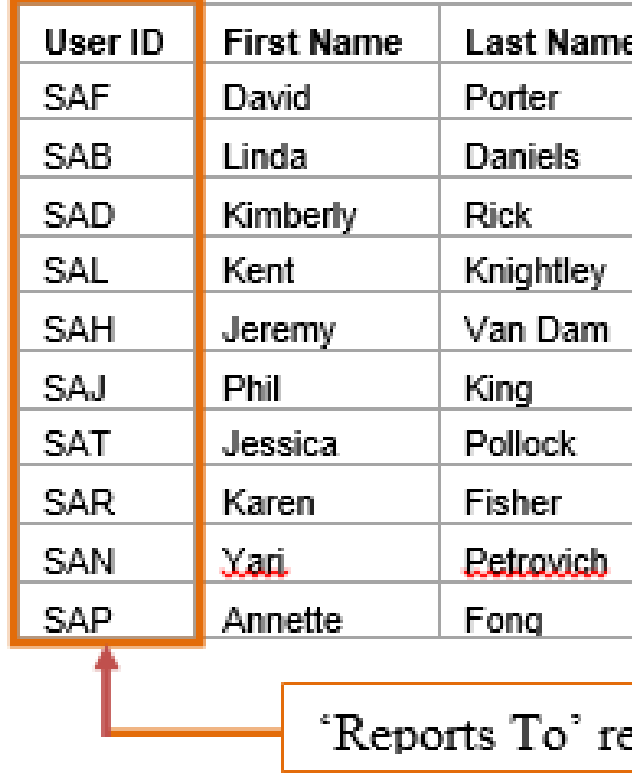

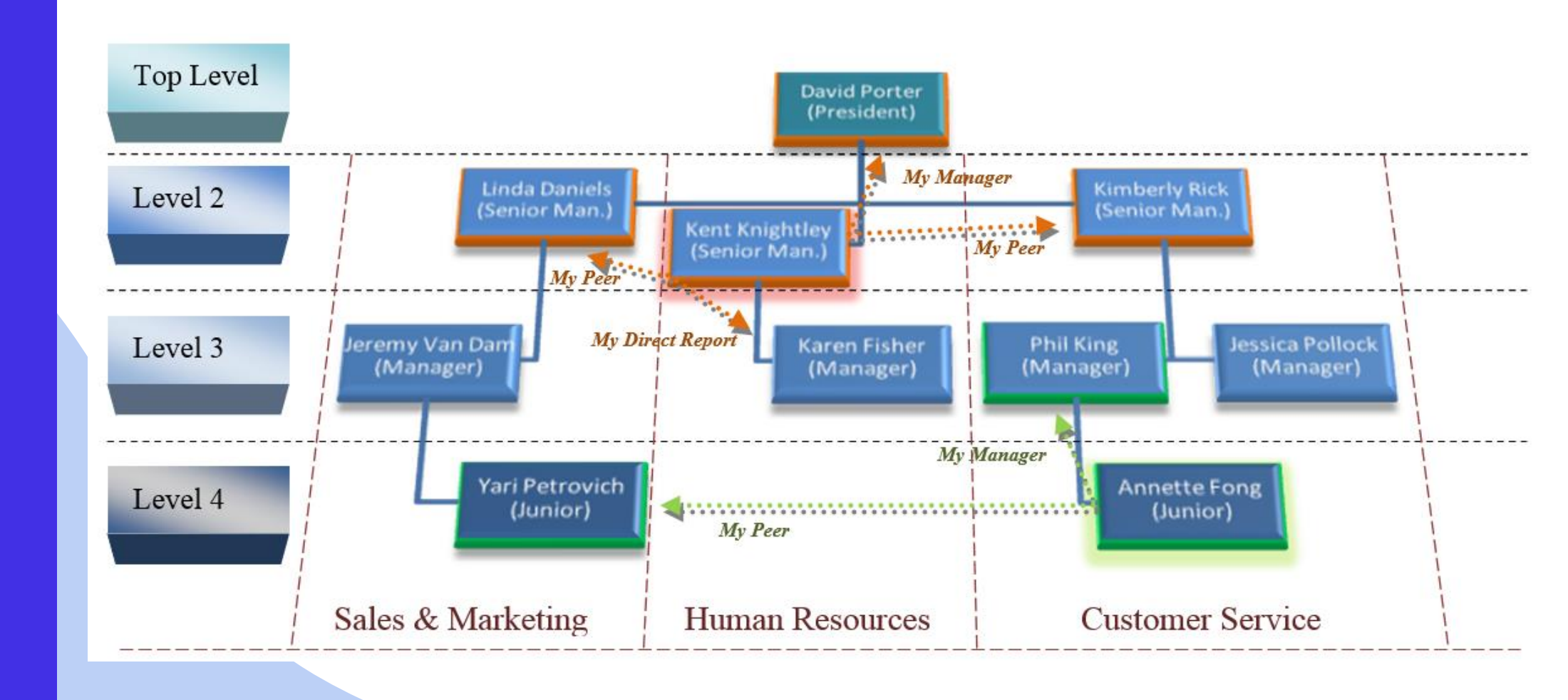

🐟 explorance

| e | Email               | Position                           | Reports To |
|---|---------------------|------------------------------------|------------|
|   | blue@explorance.com | President                          |            |
|   | blue@explorance.com | Senior Manager - Sales & Marketing | SAF        |
|   | blue@explorance.com | Senior Manager - Customer Service  | SAF        |
|   | blue@explorance.com | Senior Manager - Human Resources   | SAF        |
|   | blue@explorance.com | Manager - Sales & Marketing        | SAB        |
|   | blue@explorance.com | Manager - Customer Service         | SAD        |
|   | blue@explorance.com | Manager - Customer Service         | SAD        |
|   | blue@explorance.com | Manager - Human Resources          | SAL        |
|   | blue@explorance.com | Junior - Sales & Marketing         | SAH        |
|   | blue@explorance.com | Junior - Customer Service          | SAJ        |
|   |                     |                                    |            |

#### 'Reports To' references the User ID within the same Data Source

### Automating the Participants Rater Network

Selecting the hierarchical link field prior to importing will allow Blue to map the relationship of the raters to the participants.

Settings within the Group Details will determine how to build the rater network for each participant.

Automating this process will remove or reduce the steps needed within the Rater Selection task saving your participants time as well as alleviate the burden of them trying to determine who belongs in which rater group.

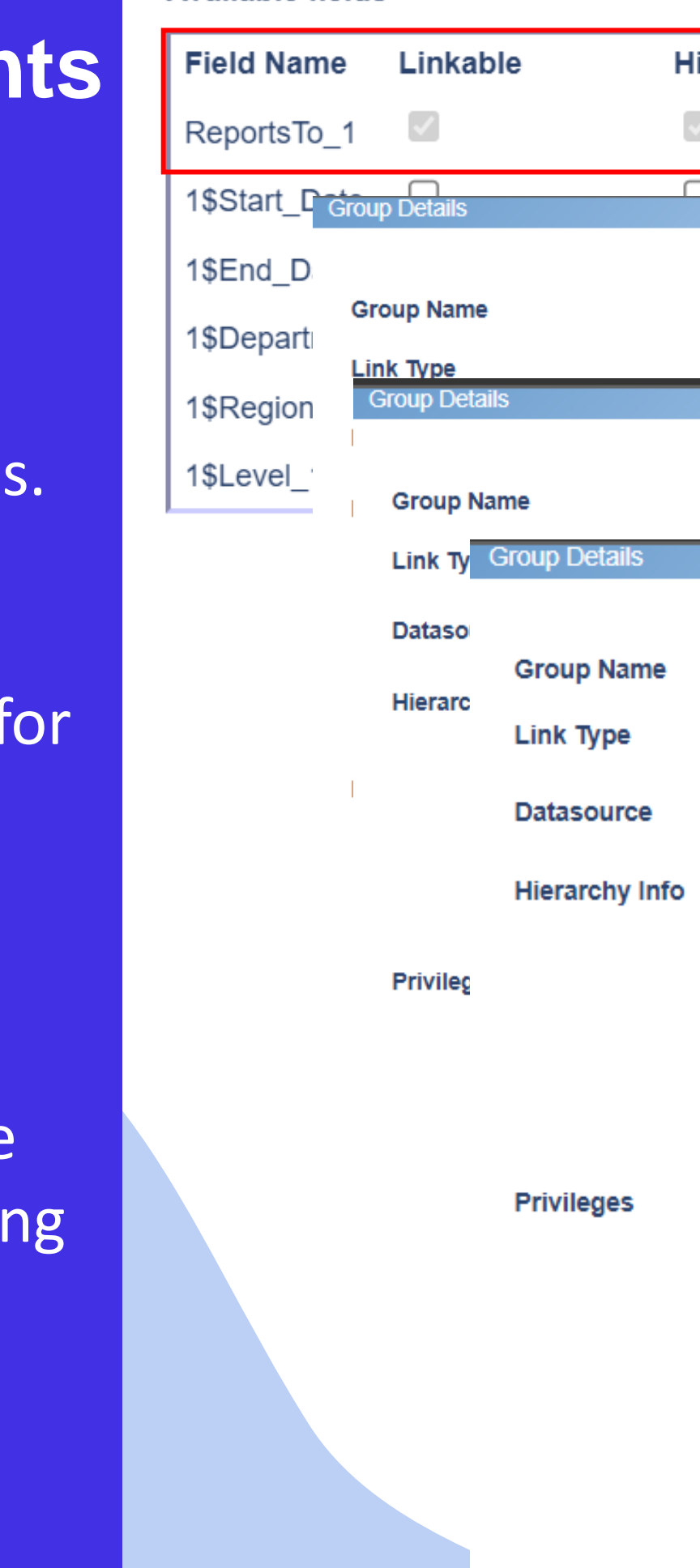

Available fields

🔹 explorance

| Hierarchical |        |  |
|--------------|--------|--|
|              |        |  |
|              |        |  |
|              |        |  |
| Manager      | (en) ★ |  |
| Lioraraby    |        |  |
|              |        |  |
| Peer         | en ★   |  |
|              |        |  |

| Direct Rep   | orts    |           | en      | ) \star |   |
|--------------|---------|-----------|---------|---------|---|
| Hierarchy    |         | ~         | ]       |         |   |
| DGC360te     | st 🗸    | *         | -       |         |   |
| Hierarchy ID | ) field | ReportsTo | _1 🗸    |         |   |
| Select Dir   | ect Re  | ports 🗸   | 1 level | down 🥆  | - |
| Include I    | evels i | n between |         |         |   |

- Rater Selection [RS]
- Rater Selection Signing [RSS]
- Question Personalization [QP]
- Question Personalization Signing [QPS]
- Form Fill Out (FO)
- Form Fill Out Signing [FOS]
- Report Creation [RC]
- Report Viewing [RV]
- Subject View [sv]
- Subject Management [SM]

# Subject and Dynamic Group Filters

Filter allow you to include or exclude specific sets of data from your overall project. Filters are managed in the definition and can be created for subjects, and group members. There are two main types of filters that can be created for subjects and groups. A demographics based filter or a date based filter. Additionally, dynamic member filters can be created for groups.

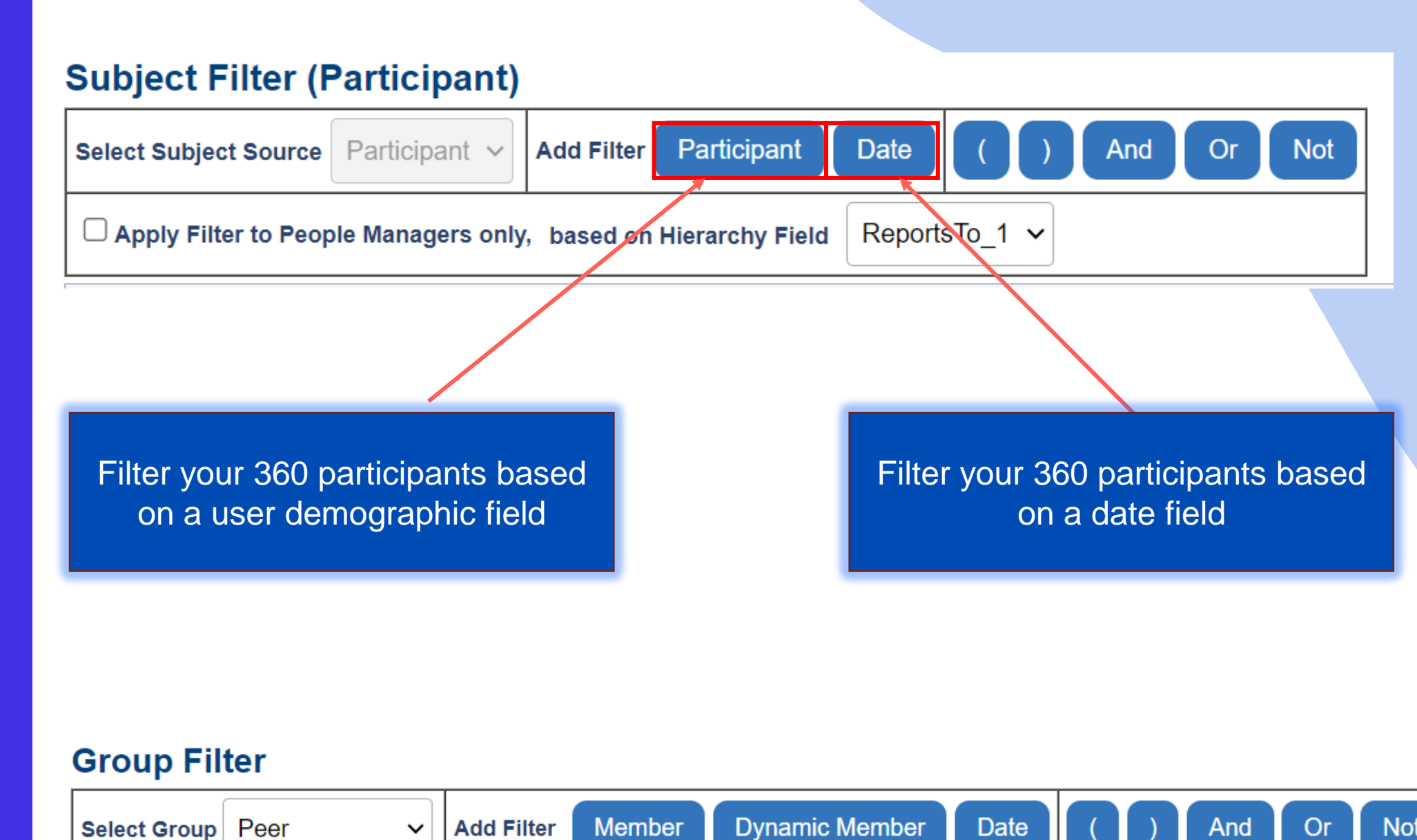

A Dynamic Member group filter is able to filter the members based on particular data that the group members have in common with the subjects. For example, the list of available members may be filtered by department where the group member and the subject must be part of the same department.

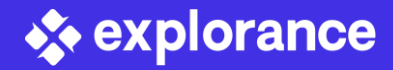

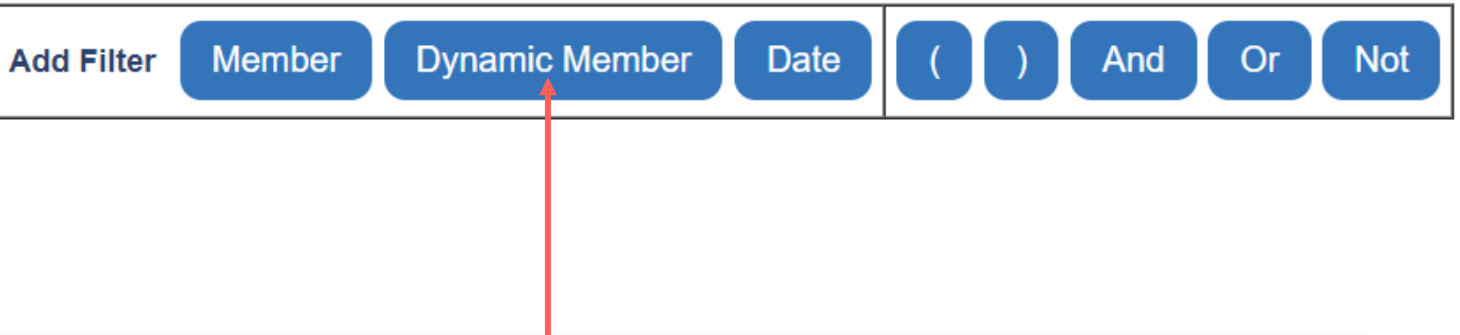

# Automating your Survey Instrument and Schedule Assignment

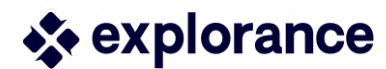

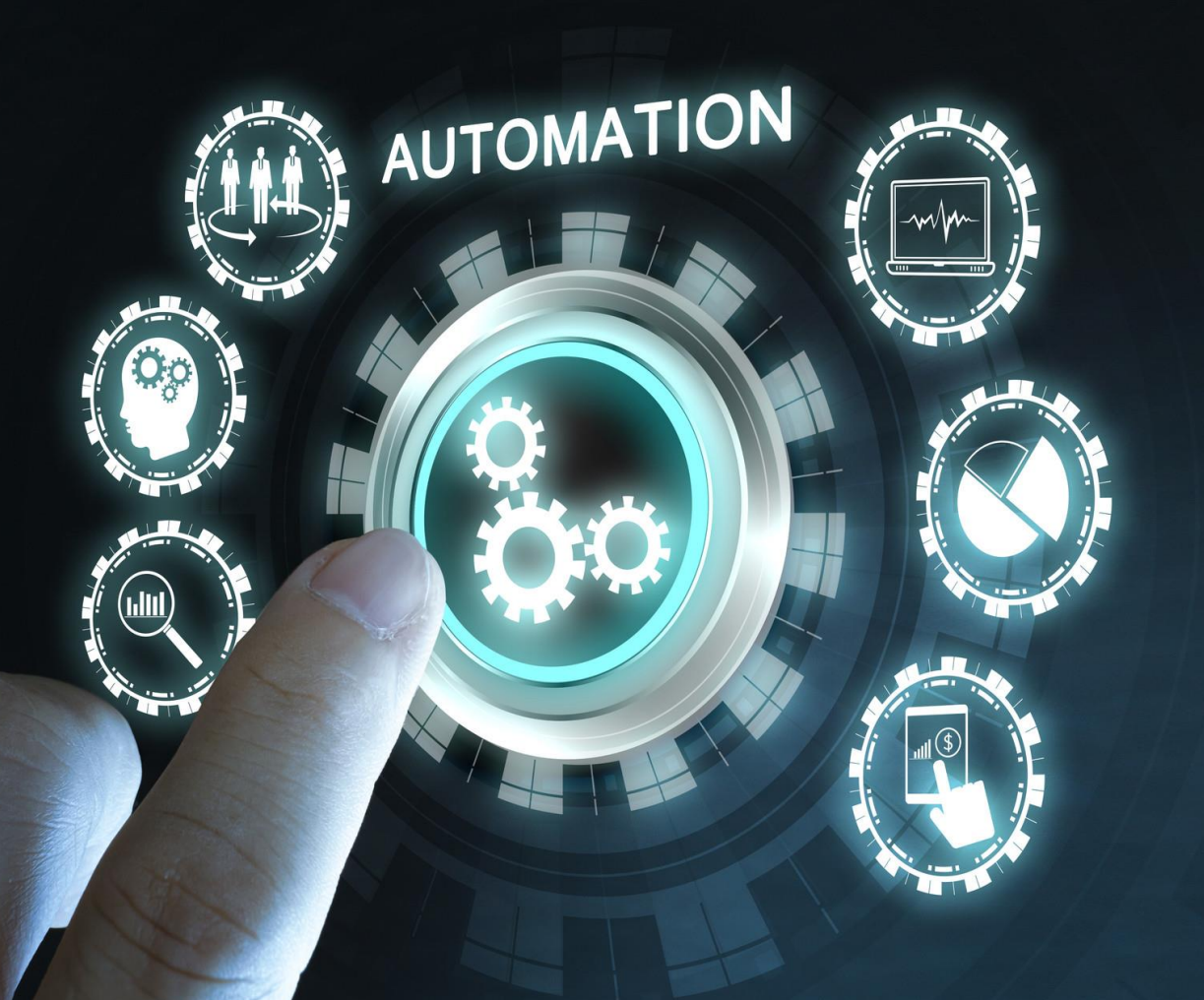

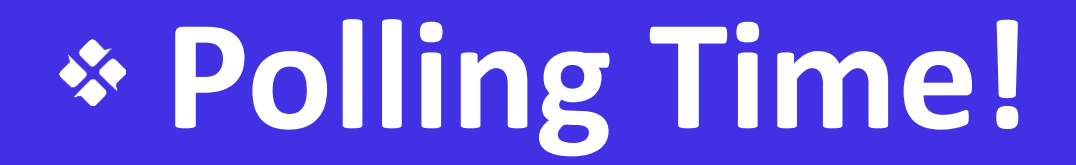

# NO バトン

population?

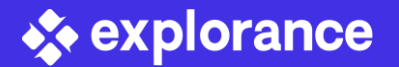

# Do you use triggers within your questionnaire to display questions for a specific

# Survey Logic to Enhance Participants Experience

The use of logic and triggers in a 360 questionnaire enhances the participant experience by tailoring the survey to individual. This can result in more effective and efficient feedback loops within an organization.

### **Condition**

The defined list of criteria that must be met in order to activate the trigger. Once the criteria are met and the condition is satisfied then the action will begin. If the condition is not met then the trigger will remain inactive and no action will take place.

### <u>Action</u>

When the condition is met and the trigger is activated the action will be carried out

explorance

| R&D                                                                  | )                                                                                                    |
|----------------------------------------------------------------------|----------------------------------------------------------------------------------------------------|
| Mark                                                                 | keting                                                                                                    |
| Ope                                                                  | rations                                                                                                    |
| Prod                                                                 | luct                                                                                                    |
| Sale                                                                 | S                                                                                                    |
| Fina                                                                 | nce                                                                                                    |
| Dire                                                                 | ct Reports                                                                                                    |
|                                                                      |                                                                                                    |
|                                                                      |                                                                                                    |
|                                                                      |                                                                                                    |
| Ques                                                                 | tion actions                                                                                                    |
|                                                                      |                                                                                                    |
| Index                                                                | Question                                                                                                    |
|                                                                      |                                                                                                    |
| 3                                                                    | Questions from your company                                                                                                    |
| -                                                                    |                                                                                                    |
| 4                                                                    | Empowering                                                                                                    |
| 4                                                                    | Empowering                                                                                                    |
| 4<br>5<br>6                                                          | Empowering<br>Impact and Influence<br>Problem Solving                                                                                                    |
| 4<br>5<br>6<br>7                                                     | Empowering<br>Impact and Influence<br>Problem Solving<br>Page Break                                                                                                    |
| 4<br>5<br>6<br>7<br>8                                                | Empowering Impact and Influence Problem Solving Page Break You are evaluating [C\$FN                                                                                                    |
| 4<br>5<br>6<br>7<br>8<br>9                                           | Empowering<br>Impact and Influence<br>Problem Solving<br>Page Break<br>You are evaluating [C\$FN<br>Questions from your division                                                                                                    |
| 4<br>5<br>7<br>8<br>9<br>10                                          | Empowering<br>Impact and Influence<br>Problem Solving<br>Page Break<br>You are evaluating [C\$FN<br>Questions from your division<br>Interpersonal Skills                                                                                                    |
| 4<br>5<br>7<br>8<br>9<br>10                                          | Empowering<br>Impact and Influence<br>Problem Solving<br>Page Break<br>You are evaluating [C\$FN<br>Questions from your division<br>Interpersonal Skills<br>Business Acumen                                                                                          |
| 4<br>5<br>7<br>8<br>9<br>10<br>11                                    | Empowering<br>Impact and Influence<br>Problem Solving<br>Page Break<br>You are evaluating [C\$FN<br>Questions from your division<br>Interpersonal Skills<br>Business Acumen<br>Decision Making                                                                       |
| 4<br>5<br>7<br>8<br>9<br>10<br>11<br>12<br>13                        | Empowering<br>Impact and Influence<br>Problem Solving<br>Page Break<br>You are evaluating [C\$FN<br>Questions from your division<br>Interpersonal Skills<br>Business Acumen<br>Decision Making<br>Analytical                                                         |
| 4<br>5<br>7<br>8<br>9<br>10<br>11<br>12<br>13<br>14                  | Empowering<br>Impact and Influence<br>Problem Solving<br>Page Break<br>You are evaluating [C\$FN<br>Questions from your division<br>Interpersonal Skills<br>Business Acumen<br>Decision Making<br>Analytical<br>Communication                                        |
| 4<br>5<br>6<br>7<br>8<br>9<br>10<br>11<br>12<br>13<br>14<br>15       | Empowering<br>Impact and Influence<br>Problem Solving<br>Page Break<br>You are evaluating [C\$FN<br>Questions from your division<br>Interpersonal Skills<br>Business Acumen<br>Decision Making<br>Analytical<br>Communication<br>Technical Credibility               |
| 4<br>5<br>6<br>7<br>8<br>9<br>10<br>11<br>12<br>13<br>14<br>15<br>16 | Empowering<br>Impact and Influence<br>Problem Solving<br>Page Break<br>You are evaluating [C\$FN<br>Questions from your division<br>Interpersonal Skills<br>Business Acumen<br>Decision Making<br>Analytical<br>Communication<br>Technical Credibility<br>Page Break |

| Condition | Action                                                                                               |
|-----------|----------------------------------------------------------------------------------------------------|
| Condition | Action                                                                                               |
| Condition | Action                                                                                               |
| Condition | Action                                                                                               |
| Condition | Action                                                                                               |
| Condition | Action                                                                                               |
| Condition | Action                                                                                               |
| Condition | Action                                                                                               |
|           | Condition<br>Condition<br>Condition<br>Condition<br>Condition<br>Condition<br>Condition<br>Condition |

|            | Question            |         | ls Vi          | sible               |                  |         | Is Man         | datory              |       |
|------------|---------------------|---------|----------------|---------------------|------------------|---------|----------------|---------------------|-------|
|            | Туре                | Default | Tr             | igger Act           | ion              | Default | Tr             | igger Act           | ion   |
|            | Section Title       | Yes     | ○ Yes          | $\bigcirc$ No       | ○ N/A            | No      | ○ Yes          | $\bigcirc$ No       | ○ N/A |
|            | Single<br>Selection | Yes     | ⊖ Yes          | $\bigcirc$ No       | <b>O</b> N/A     | Yes     | ⊖ Yes          | ⊖ No                | O N/A |
|            | Single<br>Selection | Yes     | ⊖ Yes          | $\bigcirc$ No       | <b>N/A</b>       | Yes     | ⊖ Yes          | ⊖ No                | ◯ N/A |
|            | Single<br>Selection | Yes     | 🔘 Yes          | $\bigcirc$ No       | ⊖ <sub>N/A</sub> | Yes     | ○ Yes          | $\bigcirc_{\rm No}$ | ◎ N/A |
|            | Section Title       | -       |                | -                   |                  | -       |                | -                   |       |
| I] [C\$LN] | Section Title       | Yes     | ○ Yes          | ⊖ No                | N/A              | No      | ⊖ Yes          | ⊖ No                | N/A   |
|            | Section Title       | Yes     | $\bigcirc$ Yes | $\bigcirc_{\rm No}$ | ○ N/A            | No      | $\bigcirc$ Yes | $\bigcirc_{\rm No}$ | ○ N/A |
|            | Single<br>Selection | Yes     | ⊖ Yes          | $\bigcirc$ No       | ○ N/A            | No      | ⊖ Yes          | $\bigcirc_{\rm No}$ | ○ N/A |
|            | Single<br>Selection | Yes     | ⊖ Yes          | $\bigcirc$ No       | ○ N/A            | No      | ○ Yes          | $\bigcirc_{\rm No}$ | N/A   |
|            | Single<br>Selection | Yes     | ⊖ Yes          | $\bigcirc$ No       | ○ N/A            | No      | ⊖ Yes          | $\bigcirc_{\rm No}$ | ○ N/A |
|            | Single<br>Selection | Yes     | O Yes          | $\bigcirc$ No       | $\bigcirc$ N/A   | No      | ⊖ Yes          | $\bigcirc_{\rm No}$ | ○ N/A |
|            | Single<br>Selection | Yes     | ⊖ Yes          | $\bigcirc$ No       | ○ N/A            | No      | ⊖ Yes          | $\bigcirc_{\rm No}$ | ◯ N/A |
|            | Single<br>Selection | Yes     | O Yes          | $\bigcirc$ No       | ○ N/A            | No      | ○ Yes          | $\bigcirc$ No       | ◯ N/A |
|            | Section Title       | -       |                | -                   |                  | -       |                | -                   |       |

## Relative Dates to Automate **Survey and Communication** Schedule

Relative date - is dependent on a date that is specific to this task or subject and there are a number of relative dates that allow for highly flexible schedules. Relative dates include:

- From date field
- From date range
- When subject is added (start date only)  $\bullet$
- From start condition (start date only)
- **From start date** (end date and reminders)
- From end date (reminders only)

| From date field                                                  | Participant.1\$Anniversary_Date               |
|------------------------------------------------------------------|-----------------------------------------------|
| From date field                                                  |                                               |
| From date range<br>When subject is added<br>From start condition | y_Date                                        |
|                                                                  |                                               |
|                                                                  | When subject is added<br>From start condition |

that subject.

Define start date

- datasource.
- project.
- met for that subject.

| ~ |  |
|---|--|
|   |  |
|   |  |
|   |  |
|   |  |

From date field - the number of days after a date that is available in a field of the datasource for

**From date range** - the date range is established by selecting two different date fields from the datasource and then entering a percentage before or after one of the date fields available in the

When subject is added - (start date only) the number of days after a subject has been added to the

From start condition - (start date only) the number of days after all the start conditions have been

**From start date** - (end date and reminders only) the number of days after the start date of the task. From end date - (reminders only) the number of days after the end date of the task.

### Deadline Settings - Soft and Hard Deadlines

The project can also be configured so that the start and end dates of a fillout task change if certain criteria have not been met. For example, if insufficient responses have been received by a certain date, you can extend the deadlines to receive further responses.

The start date and end date of a fillout task can be changed if the number of completed fillout tasks (or a percentage of them) is less than a specified amount, by a specified date.

Automating this feature would alleviate some of the administrative burden of manually extending task end dates for participants or respondents who need more time.

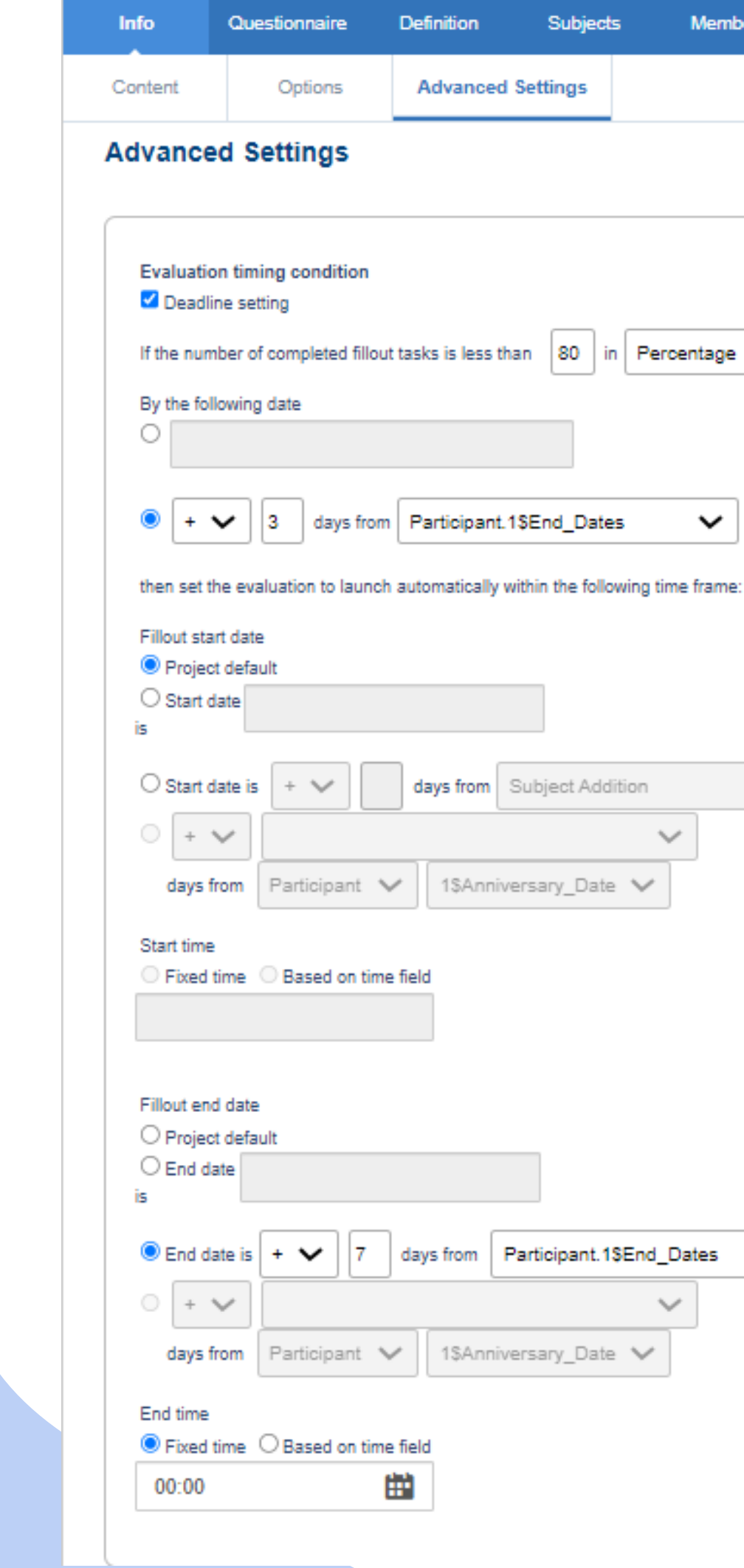

| aire    | Definition | Subjects | Members | Triggers |
|---------|------------|----------|---------|----------|
| ons     | Advanced   | Settings |         |          |
| gs      |            |          |         |          |
| ndition |            |          |         |          |
|         |            |          |         |          |

| lays from | Participant.1\$End_Dates | ~ |
|-----------|--------------------------|---|
|           |                          |   |

then set the evaluation to launch automatically within the following time frame:

| days from |         | Subject Addition | ~ |  |  |  |
|-----------|---------|------------------|---|--|--|--|
|           |         | ~                |   |  |  |  |
| ipant 🗸   | 1\$Anni | iversary_Date 🗸  |   |  |  |  |

| 7 days from Participant.1\$End_Dates | ~ |
|--------------------------------------|---|
| ~                                    |   |
| ipant 🗸 1\$Anniversary_Date 🗸        |   |

# \* Dynamic Role Access

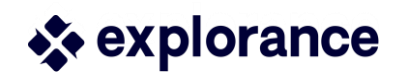

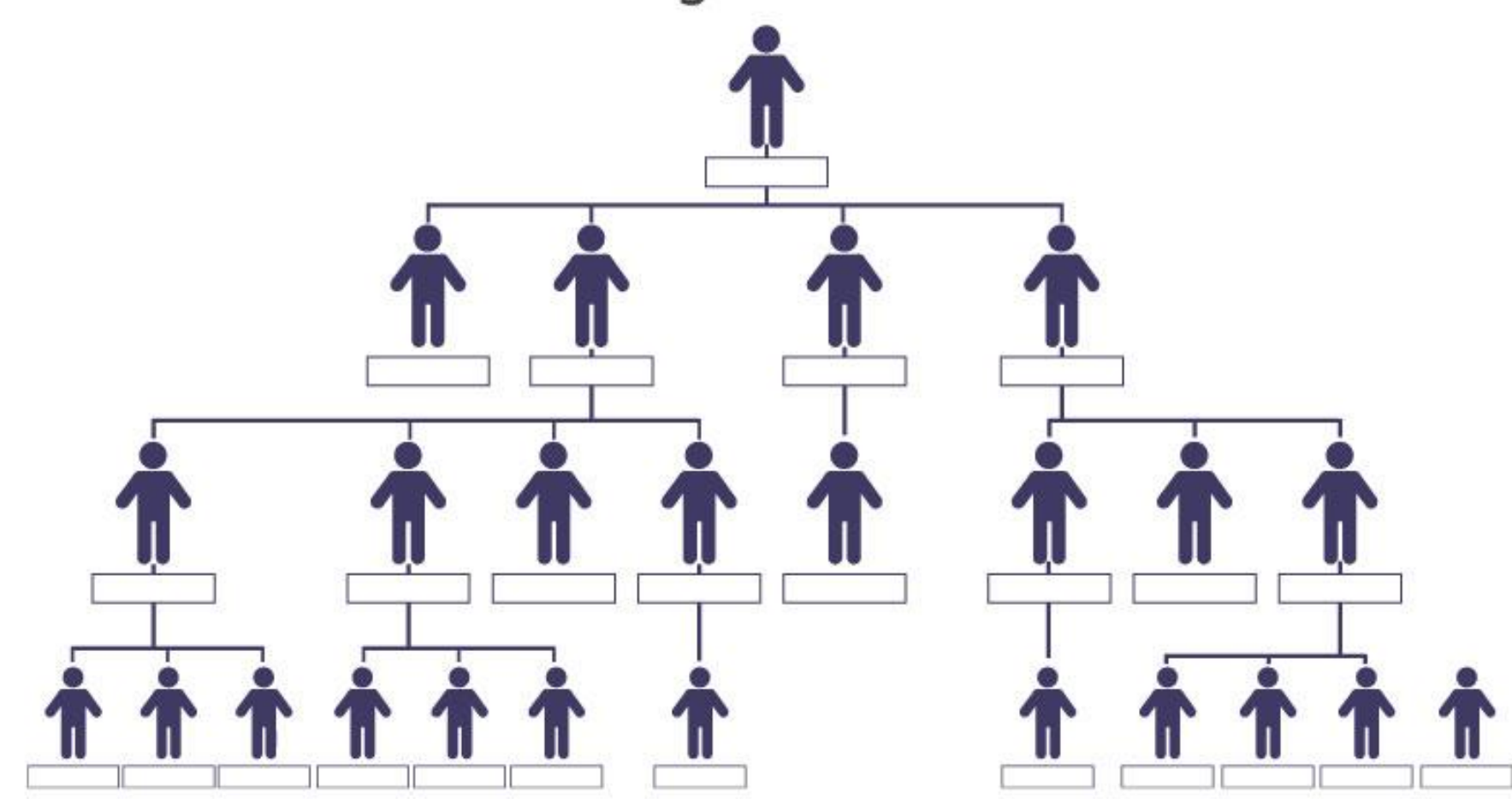

### **Hierarchical Organizational Structure**

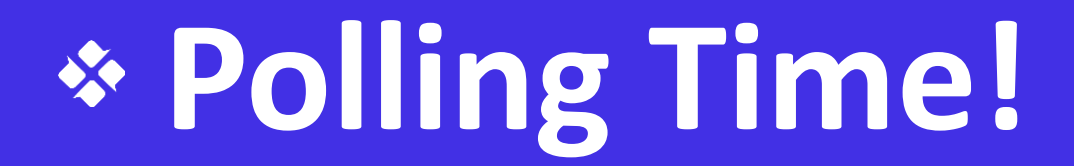

# YES NO D

Do you experience turnover at your organization where you need to provide both past reports and new reports to leaders by role?

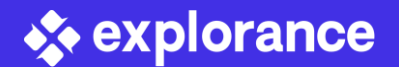

## Field Synchronization after Publishing

When a project is published, it captures the current datasource data to which it is connected. Any modifications to the datasource does not update in a published or expired project.

To update project demographic data automatically after a project has been published this can be accomplished through a feature called **Automatic Field** Synchronization.

When data changes occur during or after a project has launch it may be important to update this information for data accuracy.

|     | <u>Field Name</u>     |
|-----|-----------------------|
|     | AgeGroup              |
|     | Company               |
|     | Datasource_Access_Key |
|     | Department            |
|     | Division              |
|     | EducationLevel        |
|     | Employee_StartDate    |
|     | Employement_Status    |
|     | First Name            |
|     | Full_Name             |
|     |                       |
| Upo | date Data Update All  |

#### 1234

| <u>Automatic</u><br><u>Sync</u> | <u>Added Date</u>     | Last Updated          |
|---------------------------------|-----------------------|-----------------------|
| No                              | 9/20/2022 2:42:05 PM  |                       |
| No                              | 9/20/2022 2:42:05 PM  |                       |
| No                              | 9/20/2022 2:42:05 PM  |                       |
| No                              | 9/20/2022 2:42:05 PM  |                       |
| No                              | 10/1/2023 10:24:04 PM | 10/1/2023 10:42:36 PM |
| No                              | 9/20/2022 2:42:05 PM  |                       |
| No                              | 9/20/2022 2:42:05 PM  |                       |
| No                              | 9/20/2022 2:42:05 PM  |                       |
| No                              | 9/20/2022 2:42:05 PM  |                       |
| No                              | 9/20/2022 2:42:05 PM  |                       |
|                                 |                       | <u>1234</u>           |

Enable Automatic Sync

**Disable Automatic Sync** 

ng demographics for selected fields will be overwritten by the current demographic

### Dynamic Role Access

**Dynamic Role Access (DRA) is a tool that helps** you manage report access for your organizations leadership, such as CEO, VPs, Directors and Managers. You can easily assign or change access rights for these users based on their roles and responsibilities. Instead of manually updating each report, DRA can automatically synchronize with your organizational hierarchy and grant access accordingly. This automation saves you time and effort, and ensures that business leaders can access the reports they need.

### **Org Hierarchy**

| Node Id             | Node Caption        | Parent Node Id | Parent NodeCaption | Level |
|---------------------|---------------------|----------------|--------------------|-------|
| Company             | Company             |                |                    | 1     |
| Finance             | Finance             | Company        | Company            | 2     |
| Operations          | Operations          | Company        | Company            | 2     |
| Product             | Product             | Company        | Company            | 2     |
| R&D                 | R&D                 | Company        | Company            | 2     |
| Sales               | Sales               | Company        | Company            | 2     |
| Accounts Payable    | Accounts Payable    | Finance        | Finance            | 3     |
| Accounts Recievable | Accounts Recievable | Finance        | Finance            | 3     |
| Payrole             | Payrole             | Finance        | Finance            | 3     |
| Taxes               | Taxes               | Finance        | Finance            | 3     |
| Hierarchy to Role   | Relationship        |                |                    |       |
| Source              | Target              |                | Target_type        |       |
| Company             | hcanedo             |                | CEO/President      |       |
| Finance             | dsmith              |                | VP                 |       |
| Operations          | jdoe                |                | VP                 |       |
| Product             | bhayder             |                | VP                 |       |
| R&D                 | smitchell           |                | VP                 |       |
| Sales               | hcleugher           |                | VP                 |       |
| Accounts Payabl     | e cdavis            |                | Director           |       |
| Accounts Recieva    | able bwhite         |                | Director           |       |
| Payrole             | ehansen             |                | Director           |       |
| Taxes               | kphillips           |                | Director           |       |

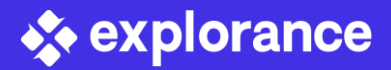

## Automate Projects and Reports for DRA

Organizational links represent the hierarchical structure of an organization. The links created on this page will be used to set up dynamic groups.

Create Dynamic groups that will be used in your reports. Create groups that are one-to-one with the roles you created (VP = VP role only), or you may combine several roles together (Division = both VP + Director roles).

Now that your organizational groups have been created, they will be available to activate ("connect") in a special section of your report called Dynamic Viewers. Here you will see a listing of all the organizational groups you have configured for the project associated with this report.

🔹 explorance

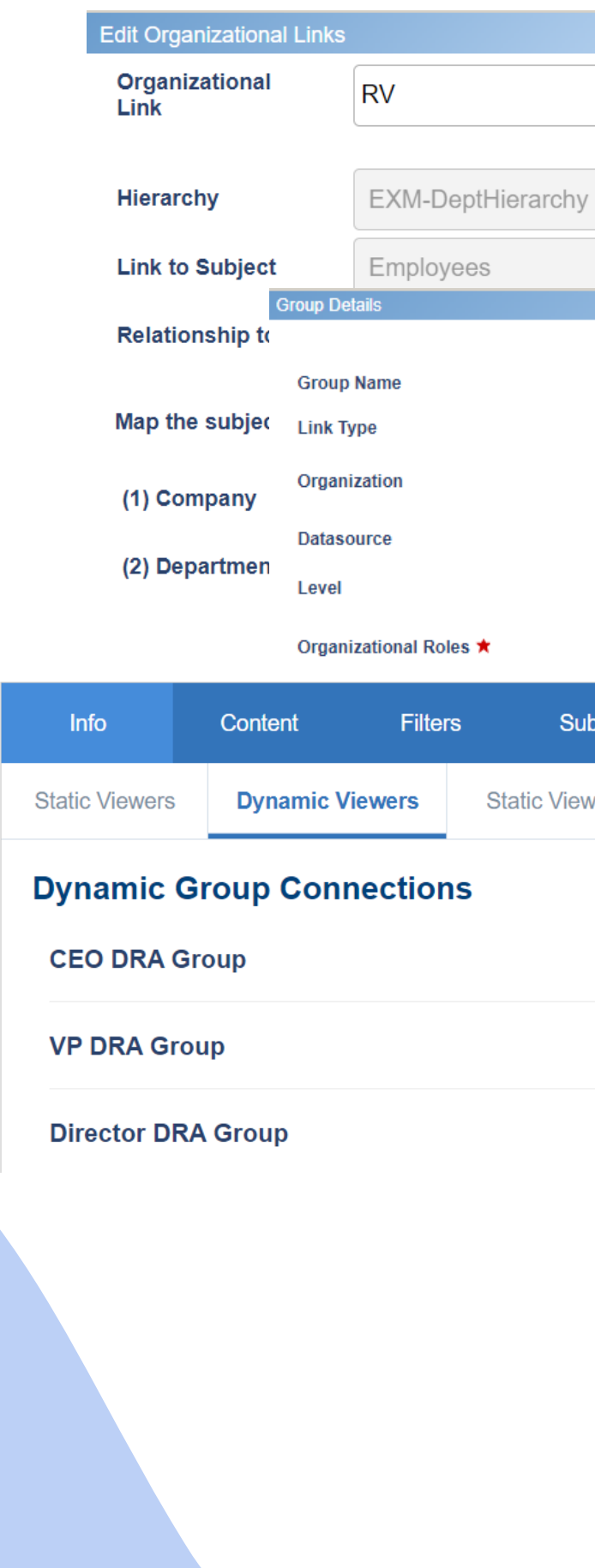

|          |                                                          |         | Ø               |                  |               |         |  |
|----------|----------------------------------------------------------|---------|-----------------|------------------|---------------|---------|--|
|          |                                                          | en ★    |                 |                  |               |         |  |
| лу       | ~                                                        | *       |                 |                  |               |         |  |
|          | 7. Department Director                                   | *<br>en |                 |                  |               |         |  |
|          | Organization                                             | ~       |                 |                  |               |         |  |
|          | EXM-Users<br>Department ✓ ★<br>□ CEO/President<br>□ CHRO |         |                 |                  |               |         |  |
| Subjects | Viewers                                                  | Access  | Project Mapping | Distribution     | Language      | Publish |  |
| ewers E  | Export / Import                                          |         |                 |                  |               |         |  |
|          |                                                          | Con     | inected         | □ Receive notifi | cation emails |         |  |
|          |                                                          | Con     | inected         | □ Receive notifi | cation emails |         |  |
|          |                                                          | Con     | inected         | □ Receive notifi | cation emails |         |  |

## Community Resources

### **Community Discussion Forums**

explorance

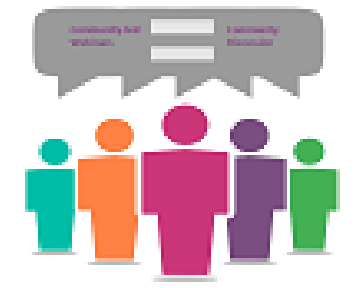

**360-Degree Reviews Community of Practice** 

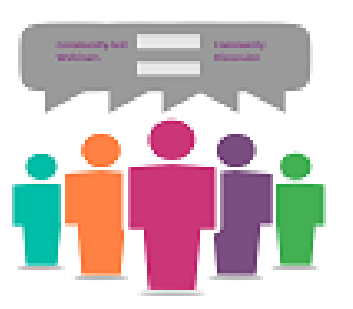

### Webinar and Conference Discussion

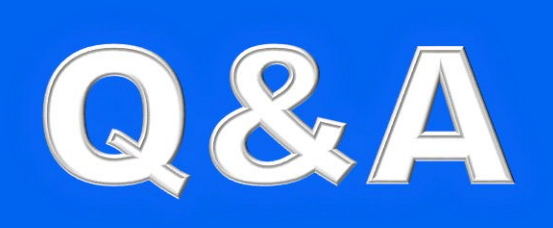

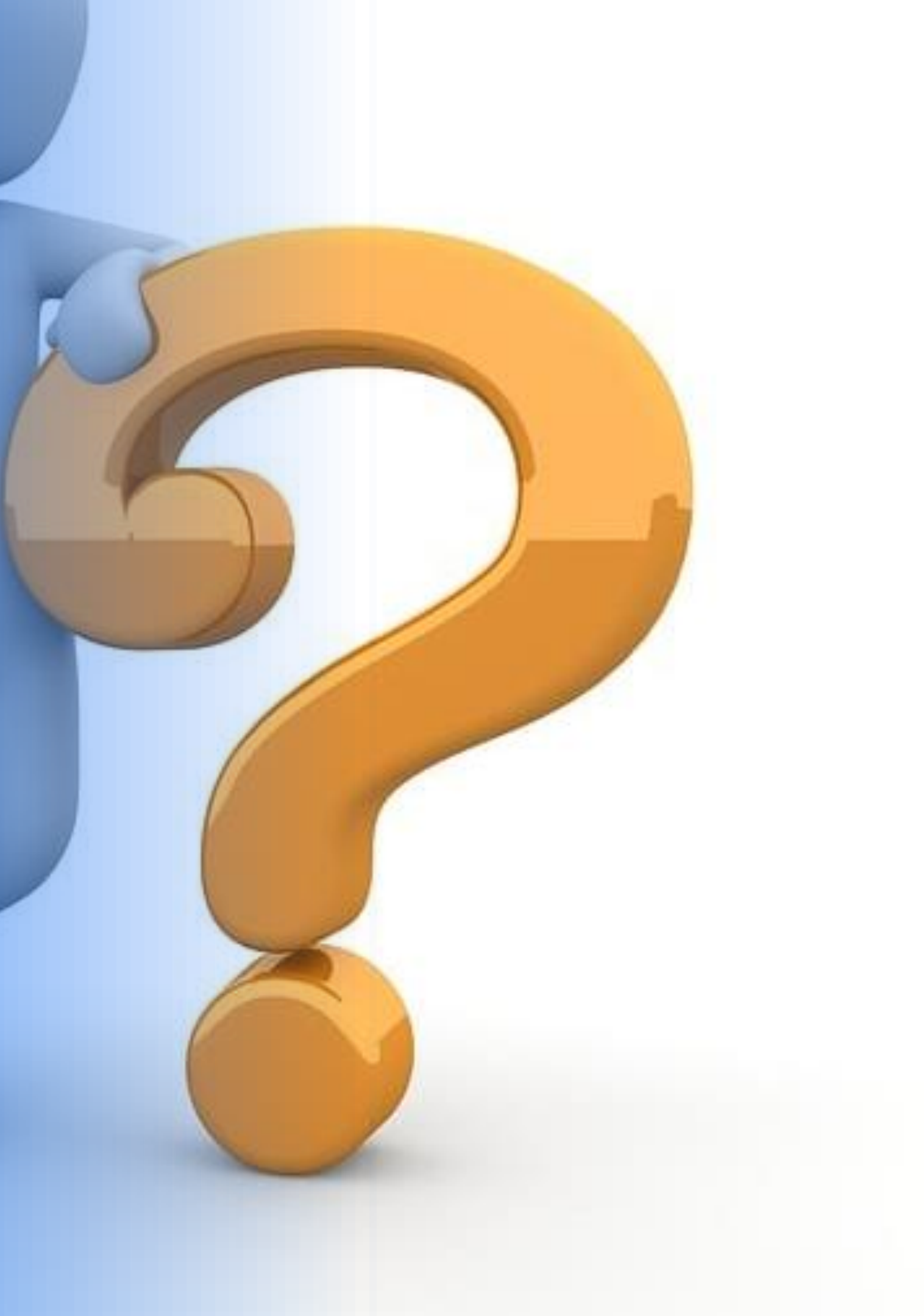

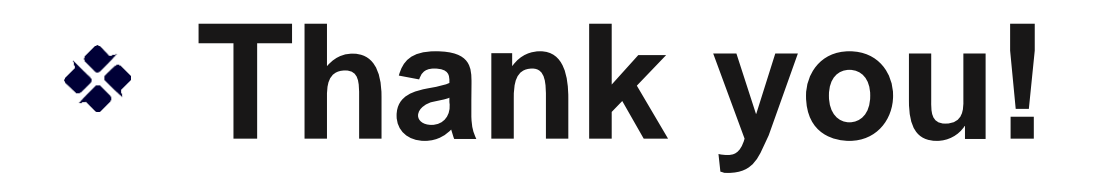

June 25 to 28, 2024 0

### **EXPLORANCE**

# FEEDBACK FOR THE BRAVE

Where Feedback Analytics Meets AI

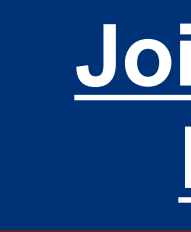

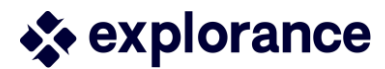

Montreal, Canada

### Join our Blue 360 Community of **Practice Discussion Forum**